عنوان مقاله: نصب و پیکربندی سامانه مانیتورینگ پرومتئوس نویسنده مقاله: امیرعلی میرزابیگی تاریخ انتشار: ۲۰ مهر ۱۴۰۲ https://nikamooz.com/installation-and-configuration-of-prometheus-monitoring-system

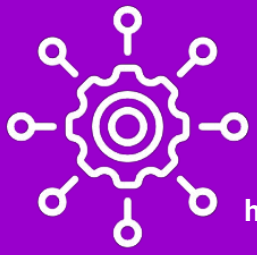

سامانه مانیتورینگ پرومتئوس (Prometheus) یک سیستم مدیریت و نظارت متنباز (Open Source) است که برای جمعآوری و ذخیرهسازی دادههای نظارتی (Monitoring Data)، مانیتورینگ سیستمها و خدمات مختلف استفاده میشود. پرومتئوس ابزاری قدرتمند برای نظارت و آنالیز سیستمها و برنامههای کامپیوتری در محیطهای ابری و محلی شناخته میشود و ازطریق انتشار متنباز آن، به جامعه برنامهنویسی و اپراتورها امکان بهرهوری از آن را میدهد. در این مقاله، ابتدا مفاهیم پایه مربوط به پرومتئوس را بیان میکنیم و سپس نحوه نصب آن را بههمراه مراحل شرح میدهیم.

### ویژگی های مهم سامانه مانیتورینگ پرومتئوس چیست؟

- جمعآوری دادههای نظارتی: سامانه مانیتورینگ پرومتئوس میتواند از منابع مختلفی مانند وب سرورها، سیستم عاملها، ابزارهای ذخیرهسازی و برنامههای دیگر، دادههای نظارتی را جمعآوری کند.
- ۲. **ذخیرهسازی معتبر:** در پرومتئوس دادههای نظارتی در یک پایگاه داده مخصوص خود ذخیره میشوند تا امکان تحلیل و استفاده بعدی از آنها وجود داشته باشد.
- ۳. پرس و جو و استعلام: این ابزار ازطریق زبان کوئرینویسی PromQL به کاربران اجازه میدهد تا روی دادههای نظارتی استعلام بسازند و نتایج را تجزیه و تحلیل کنند.
- ٤. آنالیز و هشدارها: پرومتئوس میتواند براساس اصولی مانند قوانین آنومالی و تحلیل زمانی، هشدارهای نظارتی خاصی را ایجاد کند تا به کاربران اطلاع دهد که وضعیت سیستم یا خدمات تحت نظر نرمافزار تغییر کردهاند.
- ۵. **پشتیبانی از اکوسیستم ابزارهای متنباز:** پرومتئوس با یک اکوسیستم گسترده از ابزارهای متنباز (مانند (Grafana) برای تصویرسازی دادههای نظارتی و Alertmanager برای مدیریت هشدارها، تعامل دارد.

سامانه مانیتورینگ پرومتئوس یکی از ابزارهای محبوب در حوزه مانیتورینگ، نظارت سیستمی و برنامهنویسی است و بسیاری از سازمانها از آن برای نظارت بر سیستمها و خدمات خود استفاده میکنند.

در ادامه، به نحوه نصب پرومتئوس میپردازیم تا آشنایی دقیق با آن حاصل شود.

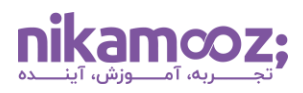

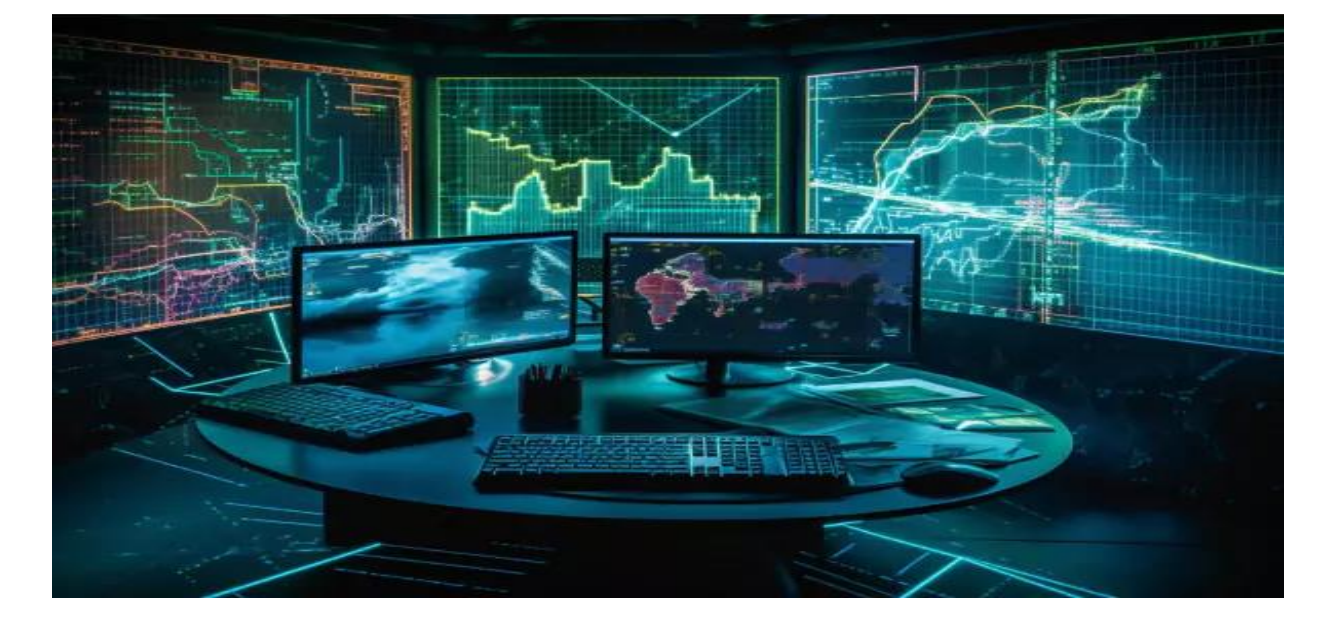

## روش نصب سامانه مانیتورینگ پرومتئوس

پیش از آغاز فرآیند نصب سامانه مانیتورینگ پرومتئوس، لازم است از به روز بودن پکیجهای سیستم مطمئن شوید. با اجرای دستور زیر، این عمل امکانپذیر خواهد شد:

sudo apt update

#### • ایجاد Prometheus system group

در مرحله اول لازم است که System Group برای سامانه مانیتورینگ پرومتئوس ایجاد کنید که این کار، ازطریق کد زیر انجام میشود:

sudo groupadd --system prometheus

#### Prometheus system user

سپس نیاز است یک حساب کاربری یا همان User برای Prometheus ایجاد کنیم که دستور آن در ادامه قرار داده شده است. (یک یوزر no login به نام Prometheus میسازیم.)

sudo useradd -s /sbin/nologin --system -g prometheus prometheus

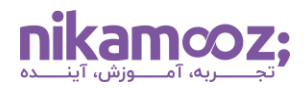

توجه کنید که با ایجاد Group و User مشخص برای پرومتئوس، دسترسیهای محدودی برای آن تعریف میشوند و به همین دلیل، از دسترسیهای غیرمجاز جلوگیری خواهد شد.

## ساخت دایرکتوری دیتا برای سامانه مانیتورینگ پرومتئوس

برای اینکه فایلهای کتابخانهها و کانفیگها را برای سامانه مانیتورینگ پرومتئوس ذخیرهسازی کنید، لازم است دایرکتوری مخصوص ایجاد شود که به ترتیب زیر است:

sudo mkdir /var/lib/Prometheus

#### ایجاد پیکربندی فایل برای سامانه مانیتورینگ پرومتئوس

استفاده از دایرکتوری پیکربندی برای سامانه مانیتورینگ پرومتئوس به شما یک رویکرد ساختاریافته و منظم برای کانفیگ کردن و مدیریت این ابزار ارائه میدهد. بهواسطه این عمل، نگهداری، مقیاسپذیری و سازگاری آن بهبود مییابد. ساخت Configuration Directories ازطریق اجرای دستور زیر ایجاد میشود:

for i in rules rules.d files\_sd; do sudo mkdir -p /etc/prometheus/\${i}; done

#### و دانلود و نصب سامانه مانیتورینگ پرومتئوس

در مرحله دانلود و نصب سامانه مانیتورینگ پرومتئوس، لازم است آخرین نسخه Prometheus را دانلود و به روش زیر نصب کنید:

#### o نصب curl packages

پکیج Curl بهعنوان یک ابزار کمکی، امکان انتقال داده به سرور و بالعکس را برای شما فراهم خواهد کرد و بسیاری از پروتکلهای کاربردی را پشتیبانی میکند. برای نصب پکیج Curl، دستور زیر را اجرا کنید:

[root@Mirzabaigy-pc ~]# sudo yum -y install curl wge

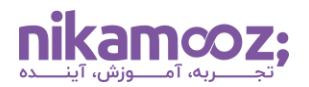

```
    دانلود آخرین ورژن
```

ازطریق دستور زیر، به دانلود آخرین نسخه اقدام کنید:

• انتقال فایل باینری Prometheus به مسیر /usr/local/bin/ یا هر مسیر دلخواه

اکنون لازم است فرآیند انتقال فایل باینری سامانه مانیتورینگ پرومتئوس به مسیر bin (یا سایر مسیرها) بهصورت زیر انجام شود:

[root@Mirzabaigy-pc ~]# sudo mv prometheus promtool /usr/local/bin/

#### انتقال فایل پیکره بندی به مسیر etc/

برای اینکه بتوانید فایل کانفیگ یا همان پیکربندی سامانه مانیتورینگ پرومتئوس را به مسیر etc/ انتقال دهید، کد زیر را اجرا کنید:

[root@Mirzabaigy-pc ~] # sudo mv prometheus.yml /etc/prometheus/prometheus.yml

#### onsole\_libraries به دایرکتوری etc/prometheus/

حال باید کنسولها و Console Library ها را به دایرکتوری etc/prometheus/ انتقال دهیم که این کار ازطریق دستور زیر امکانپذیر است:

```
[root@Mirzabaigy-pc ~]# sudo mv consoles/ console_libraries/ /etc/prometheus/
cd/~
rm -rf /tmp/Prometheus
```

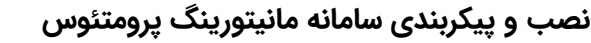

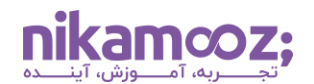

## • ساخت و ویرایش فایل پیکربندی (Create / Edit a Prometheus configuration file)

مىتوان ازطريق دستور زير، به ويرايش / درج فايل كانفيگ سامانه مانيتورينگ پرومتئوس پرداخت:

[root@Mirzabaigy-pc ~] # sudo vim /etc/prometheus/prometheus.yml

در ادامه، یک نمونه از فایل کانفیگ قرار داده شده است تا با مشاهده آن، درک بهتری از مفاهیم بهدست آورید.

```
my global config #
:global
                     15s # Set the scrape interval to every 15 seconds. Default
scrape interval:
.is every 1 minute
evaluation interval: 15s # Evaluate rules every 15 seconds. The default is
.every 1 minute
.scrape timeout is set to the global default (10s) #
Alertmanager configuration #
:alerting
:alertmanagers
:static configs -
:targets -
alertmanager:9093 # -
Load rules once and periodically evaluate them according to the global #
.''evaluation interval
:rule files
"first rules.yml # - "
"second rules.yml # - "
:A scrape configuration containing exactly one endpoint to scrape #
.Here it's Prometheus itself #
:scrape configs
The job name is added as a label `job=<job name>` to any timeseries scraped #
.from this config
'job name: 'prometheus -
'metrics path defaults to '/metrics #
.'scheme defaults to 'http #
:static configs
targets: ['localhost:9090'] -
```

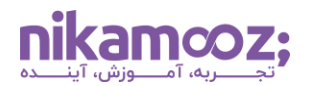

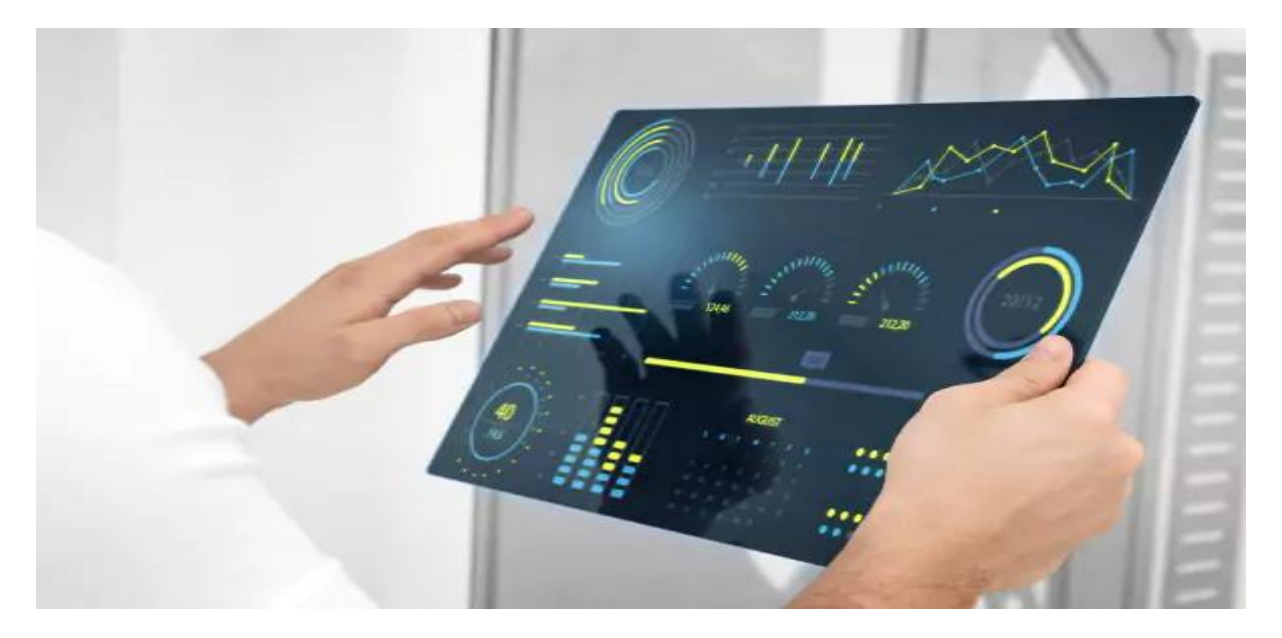

• ساخت سرویس پرومتئوس (Create Prometheus systemd Service unit file)

برای آن که سامانه مانیتورینگ پرومتئوس بهدرستی اجرا شود و عمل مدیریت را انجام دهد، لازم است یک فایل systemd Service unit برای آن ایجاد شود. اجرای دستور زیر برای ساخت سرویس پرومتئوس به شما کمک میکند:

```
[root@Mirzabaigy-pc ~] # vim /etc/systemd/system/prometheus.service
[Unit]
Description=Prometheus
Documentation=https://prometheus.io/docs/introduction/overview/
Wants=network-online.target
After=network-online.target
[Service]
Type=simple
Environment="GOMAXPROCS=1"
User=prometheus
Group=prometheus
ExecReload=/bin/kill -HUP $MAINPID
ExecStart=/usr/local/bin/prometheus \
  --config.file=/etc/prometheus/prometheus.yml \
  --storage.tsdb.path=/var/lib/prometheus \
  --web.console.templates=/etc/prometheus/consoles \
  --web.console.libraries=/etc/prometheus/console libraries \
  --web.listen-address=0.0.0.0:9090 \
  --web.external-url=
SyslogIdentifier=prometheus
Restart=always
[Install]
WantedBy=multi-user.target
```

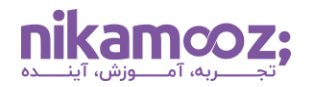

این خط را با مقدارهای زیر ویرایش کنید:

Environment="GOMAXPROCS=1

تنظیم Firewall و راه اندازی مجدد سرویس Prometheus

for i in rules rules.d files\_sd; do sudo chown -R prometheus:prometheus
/etc/prometheus/\${i}; done
for i in rules rules.d files\_sd; do sudo chmod -R 775 /etc/prometheus/\${i}; done
[root@Mirzabaigy-pc ~]# sudo chown -R prometheus:prometheus /var/lib/prometheus/
[root@Mirzabaigy-pc ~]# sudo systemctl daemon-reload
[root@Mirzabaigy-pc ~]# sudo systemctl start prometheus
[root@Mirzabaigy-pc ~]# sudo systemctl enable Prometheus

• چک کردن وضعیت سرویس مانیتورینگ پرومتئوس (Check status using systemctl status) (prometheus command

شما میتوانید ازطریق دستور زیر، وضعیت سامانه مانیتورینگ پرومتئوس را بررسی کنید:

[root@Mirzabaigy-pc ~]# systemctl status prometheus

| root@Mirzabaigy-pc:                                                                                                    | _ 0 |
|----------------------------------------------------------------------------------------------------|-----|
| File Edit View Search Terminal Help                                                                                                    |     |
| <pre>root@Mirzabaigy-pc -]# systemctl status prometheus prometheus.service - Prometheus Loaded: loaded (/usr/lib/systemd/system/prometheus.service; enabled; vendor preset: disabled) Active: active (running) since Wed 2023-09-13 00:14:54 PDT; 58s ago Main PID: 1129 (prometheus) Tasks: 9 CGroup: /system.slice/prometheus.service</pre> |     |

**nikamcoz;** 

. شماره مقاله: ۹۰۱۲۸۸۰۱

#### باز کردن پورت های Firewall

در این مرحله و با دستور زیر، پورت فایروال را باز کرده و آن را Reload خواهید کرد:

```
[root@Mirzabaigy-pc ~]# sudo firewall-cmd --add-port=9090/tcp --permanent
[root@Mirzabaigy-pc ~]# sudo firewall-cmd -reload
```

#### تست دسترسی به سرویس روی پورت ۹۰۹۰

در این بخش میخواهیم تست کنیم که آیا به سرویس Prometheus روی پورت ۹۰۹۰ دسترسی داریم یا خیر. برای این کار، اجرای دستورات زیر لازم است:

```
[root@Mirzabaigy-pc ~]# sudo yum -y install nmap-ncat[root@Mirzabaigy-pc
~]#
[root@Mirzabaigy-pc ~]# sudo nc -v 192.168.10.20 9090
Ncat: Version 6.40 ( http://nmap.org/ncat )
Ncat: Connected to 192.168.10.20:9090.
```

#### Node Exporter در سامانه مانیتورینگ Prometheus

Node Exporter یکی از مؤلفههای اصلی در سیستم مدیریت و نظارت Prometheus است. Node Exporter یک نرمافزار متنباز است که روی سرورها و سیستمهای مختلف نصب میشود و به منظور جمعآوری اطلاعات و آمارهای نظارتی از اجزای سختافزاری و نرمافزاری سیستم مورد استفاده قرار میگیرد.

#### وظايف Node Exporter

Node Exporter در سامانه مانیتورینگ پرومتئوس وظایف زیر را انجام میدهد:

۱. **جمعآوری اطلاعات سیستم:** Node Exporter اطلاعاتی مانند مصرف CPU، حافظه RAM و دیسک، ترافیک شبکه، تعداد فرآیندها و خدمات درحال اجرا و… را از سیستم جمعآوری میکند.

۲. **اتصال به Prometheus:** اطلاعات جمعآوری شده توسط Node Exporter به سرور Prometheus ارسال میشوند. تا برای تحلیل و نظارت در دسترس باشند.

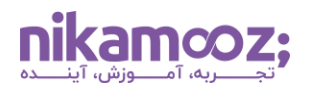

۳. **پیکربندی آسان:** نصب و پیکربندی Node Exporter نسبت به سایر مؤلفههای سامانه مانیتورینگ پرومتئوس سادهتر است و میتوان آن را بهسرعت برروی انواع سرورها و سیستمها نصب کرد.

Node Exporter بهعنوان یک کلاینت Prometheus عمل میکند و اطلاعات جمعآوری شده از سرورها را بهصورت متنباز و قابل تفسیر توسط Prometheus ارائه میدهد. سپس، این اطلاعات توسط Prometheus جمعآوری، ذخیره و برای تحلیل و تصمیمگیری درمورد نظارت و عملکرد سیستمها استفاده میشوند.

#### نصب Node Exporter

در این مرحله، به نصب Node Exporter در سامانه مانیتورینگ پرومتئوس پرداخته خواهد شد.

به این ترتیب، آخرین نسخه را از آرشیو دانلود کنید:

```
[root@Mirzabaigy-pc ~]# curl -s
https://api.github.com/repos/prometheus/node_exporter/releases/latest|
grep browser download url|grep linux-amd64|cut -d '"' -f 4|wget -qi -
```

بعد از دانلود فایل، آن را Extract کرده و به مسیر زیر انتقال دهید:

/usr/local/bin

این عمل ازطریق دستور زیر قابل انجام است:

```
tar -xvf node_exporter*.tar.gz
cd node_exporter*/
sudo cp node_exporter /usr/local/bin
cd
```

اکنون ازطریق دستور version - نسخه node exporter سیستم خود را چک کنید:

[root@Mirzabaigy-pc ~] # node exporter -version

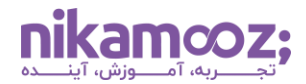

اگر نصب بهدرستی انجام شده باشد، پس از اجرای دستور فوق، یک خروجی مشابه زیر در صفحه شما نمایش داده خواهد شد:

node\_exporter, version 1.6.1 (branch: HEAD, revision: 1b48970ffcf5630534fb00bb0687d73c66d1c959) build user: root@Mirzabaigy build date: 20230923-09:59:09 go version: go1.19.3 platform: linux/amd64

• در این مرحله، یک سرویس node exporter ایجاد کنید:

sudo tee /etc/systemd/system/node\_exporter.service <<EOF
[Unit]
Description=Node Exporter
Wants=network-online.target
After=network-online.target</pre>

[Service] User=prometheus ExecStart=/usr/local/bin/node\_exporter

[Install] WantedBy=**default**.target EOF

## بارگذاری مجدد Systemd و شروع سرویس

با اجرای دستورات زیر، فرآیند بارگذاری مجدد Systmd و آغاز سرویس node exporter انجام میشود:

sudo systemctl daemon-reload sudo systemctl start node\_exporter sudo systemctl enable node exporter

#### بررسی وضعیت سرویس

به منظور بررسی وضعیت فعلی node exporter در سامانه مانیتورینگ پرومتئوس، دستور زیر را اجرا کنید:

[root@Mirzabaigy-pc ~]# systemctl status node\_exporter.service

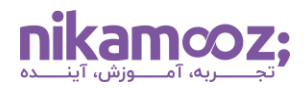

```
node_exporter.service - Node Exporter •
```

```
Loaded: loaded (/usr/lib/systemd/system/node exporter.service; enabled;
vendor preset: disabled)
  Active: active (running) since Wed 2023-09-13 00:14:54 PDT; 33min ago
 Main PID: 1126 (node exporter)
    Tasks: 5
   CGroup: /system.slice/node exporter.service
           Live /var/lib/prometheus/node exporter/node exporter
Sep 13 00:14:54 Mirzabaigy-pc node_exporter[1126]: time="2023-09-
13T00:14:54-07:00" level=info msg=" - sockstat" sou...:104"
Sep 13 00:14:54 Mirzabaiqy-pc node exporter[1126]: time="2023-09-
13T00:14:54-07:00" level=info msg=" - stat" source=...:104"
Sep 13 00:14:54 Mirzabaigy-pc node exporter[1126]: time="2023-09-
13T00:14:54-07:00" level=info msg=" - textfile" sou...:104"
Sep 13 00:14:54 Mirzabaiqy-pc node exporter[1126]: time="2023-09-
13T00:14:54-07:00" level=info msg=" - time" source=...:104"
Sep 13 00:14:54 Mirzabaiqy-pc node exporter[1126]: time="2023-09-
13T00:14:54-07:00" level=info msg=" - timex" source...:104"
Sep 13 00:14:54 Mirzabaigy-pc node exporter[1126]: time="2023-09-
13T00:14:54-07:00" level=info msg=" - uname" source...:104"
Sep 13 00:14:54 Mirzabaigy-pc node exporter[1126]: time="2023-09-
13T00:14:54-07:00" level=info msg=" - vmstat" sourc...:104"
Sep 13 00:14:54 Mirzabaigy-pc node exporter[1126]: time="2023-09-
13T00:14:54-07:00" level=info msg=" - xfs" source="...:104"
Sep 13 00:14:54 Mirzabaiqy-pc node exporter[1126]: time="2023-09-
13T00:14:54-07:00" level=info msg=" - zfs" source="...:104"
Sep 13 00:14:54 Mirzabaigy-pc node exporter[1126]: time="2023-09-
13T00:14:54-07:00" level=info msg="Listening on :91...:170"
Hint: Some lines were ellipsized, use -1 to show in full.
```

## پیکربندی سرویس Prometheus

پس از اطمینان از اینکه سرویس در حال اجرا است، باید سرویس Node\_Exporter را به سامانه مانیتورینگ پرومتئوس اضافه کرد.

```
scrape_configs:
    # The job name is added as a label `job=<job_name>` to any timeseries
scraped from this config.
    - job_name: "prometheus"
    static_configs:
        - targets: ["localhost:9090"]
- job_name: 'node_exporter'
    static_configs:
        - targets: ['localhost:9100']
```

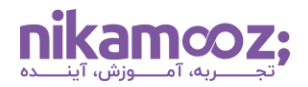

**نکته:** لازم است سرورهایی را به فایل کانفیگ Prometheus اضافه کنید که قصد مانیتور کردن آنها را دارید.

• ریاستارت سرویس Prometheus

برای Restart کردن سامانه مانیتورینگ پرومتئوس، دستور زیر را اجرا کنید:

[root@Mirzabaigy-pc ~]# sudo systemctl restart Prometheus

## • بررسی Node\_exporter

در مرورگر باید یک صفحه مشابه زیر را شما مشاهده کنید:

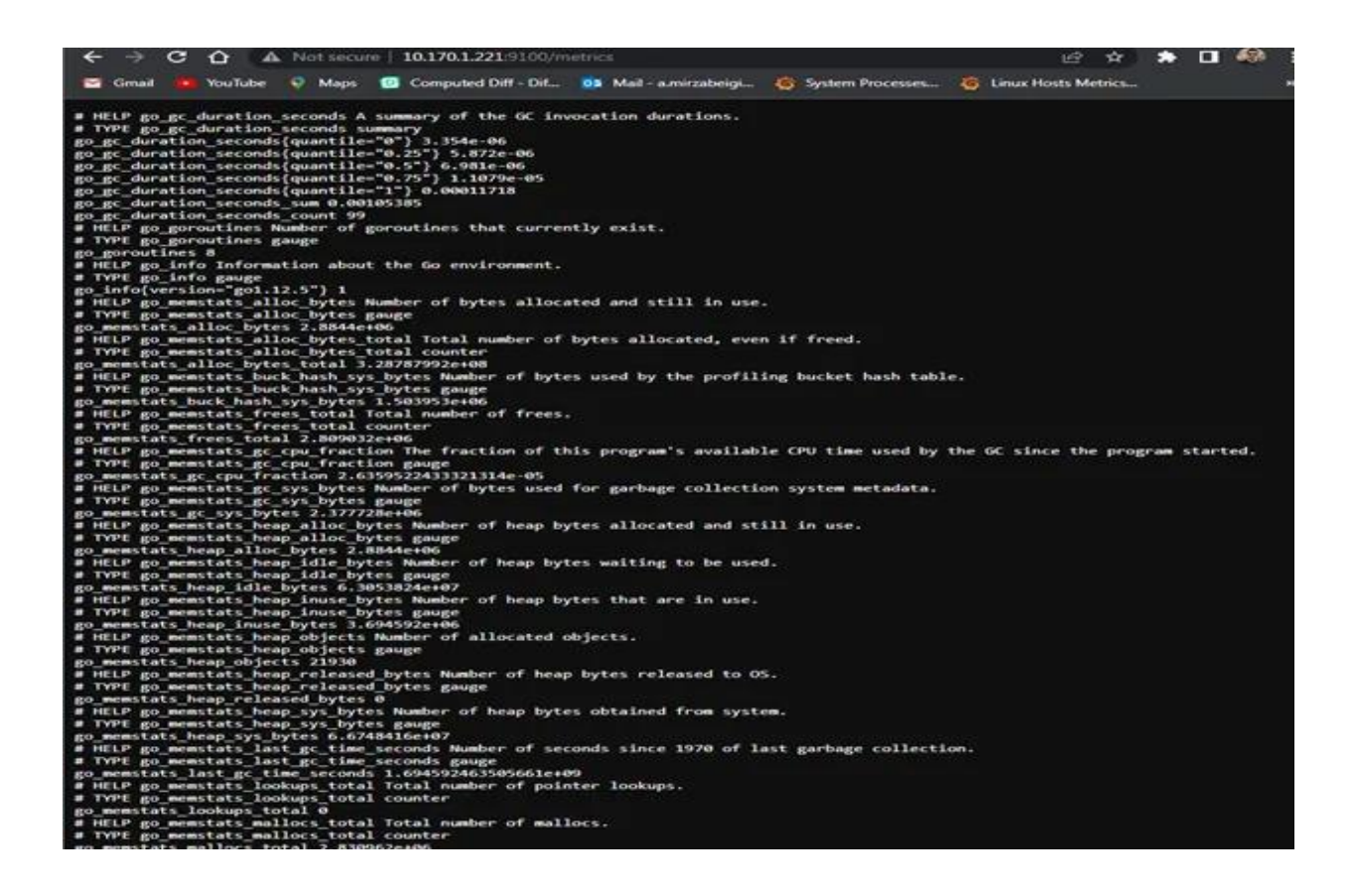

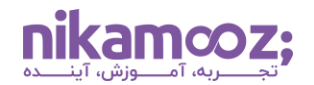

#### مراحل نصب Blackbox Exporter

Blackbox Exporter یک کامپوننت نرمافزاری است که در کنار سامانه مانیتورینگ پرومتئوس مورد استفاده قرار میگیرد و اصلیترین مورد استفاده آن، نظارت سرویسهای خارجی، انواع وب اپلیکیشنها و موارد دیگر است. شما میتوانید پرومتئوس را طوری کانفیگ کنید که دادهها را از Blackbox Exporter اسکرپ کند. این عمل به شما اجازه میدهد تا نتایج را ذخیرهسازی و تصویرسازی کنید و داشبوردهای شخصیسازی شدهای را ارائه دهید.

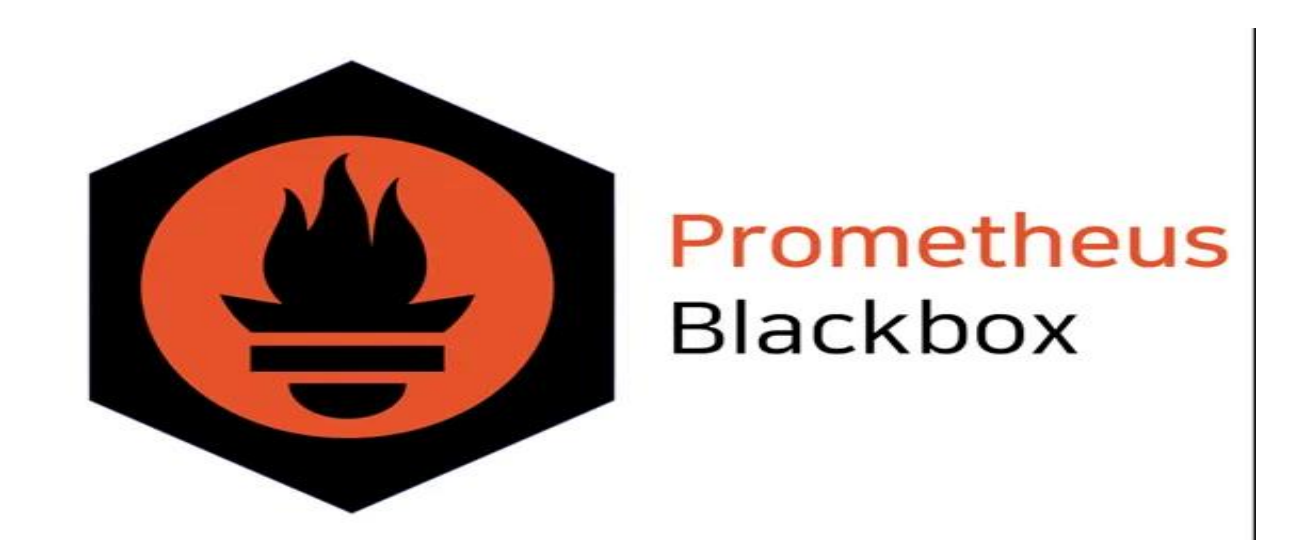

• ساخت User

[root@Mirzabaigy-pc ~]# useradd --no-create-home --shell /bin/false
blackbox exporter

دانلود آخرین ورژن و extract کردن آن

[root@Mirzabaigy-pc ~]# wget
https://github.com/prometheus/blackbox\_exporter/releases/download/v0.24.0/
blackbox exporter-0.24.0.linux-amd64.tar.gz

[root@Mirzabaigy-pc ~]# tar -xvf blackbox\_exporter-0.14.0.linuxamd64.tar.gz

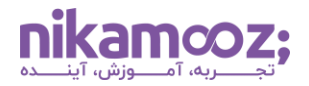

انتقال و تغییر دسترسی

```
[root@Mirzabaigy-pc ~]# cp blackbox_exporter-0.24.0.linux-
amd64/blackbox_exporter /usr/local/bin/blackbox_exporter
[root@Mirzabaigy-pc ~]# chown blackbox_exporter:blackbox_exporter
/usr/local/bin/blackbox_exporter
```

حذف فایل آرشیو

[root@Mirzabaigy-pc ~] # rm -rf blackbox exporter-0.14.0.linux-amd64\*

• ایجاد دایرکتوری blackbox\_exporter

```
[root@Mirzabaigy-pc ~]# mkdir /etc/blackbox_exporter
[root@Mirzabaigy-pc ~]# vim /etc/blackbox_exporter/blackbox.yml
```

پیکربندی فایل کانفیگ

```
modules:
   http_2xx:
    prober: http
   timeout: 5s
   http:
    valid_status_codes: []
    method: GET
```

• ویرایش کانفیگ مربوط به دسترسیها اعطای دسترسی ownership به User

```
[root@Mirzabaigy-pc ~]# chown blackbox_exporter:blackbox_exporter
/etc/blackbox_exporter/blackbox.yml
```

#### • ایجاد سرویس (the systemd unit file)

[root@Mirzabaigy-pc ~] # vim /etc/systemd/system/blackbox\_exporter.service

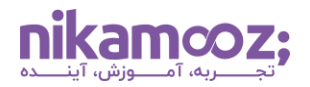

پیکربندی فایل کانفیگ سرویس

[Unit] Description=Blackbox Exporter Wants=network-online.target After=network-online.target

[Service] User=blackbox\_exporter Group=blackbox\_exporter Type=simple ExecStart=/usr/local/bin/blackbox\_exporter --config.file /etc/blackbox\_exporter/blackbox.yml

[Install] WantedBy=multi-user.target

• بارگذاری مجدد systemd daemon و راهاندازی مجدد سرویس

[root@Mirzabaigy-pc ~]# systemctl daemon-reload [root@Mirzabaigy-pc ~]# systemctl start blackbox exporter

بررسی و اعتبارسنجی وضعیت سرویس

[root@Mirzabaigy-pc ~] # systemctl status blackbox\_exporter

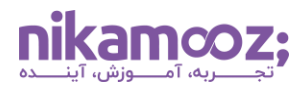

blackbox\_exporter.service - Blackbox Exporter •

```
Loaded: loaded (/etc/system/blackbox exporter.service; enabled;
vendor preset: disabled)
  Active: active (running) since Sat 2023-09-16 22:24:59 PDT; 7min ago
Main PID: 1125 (blackbox export)
   Tasks: 5
   CGroup: /system.slice/blackbox exporter.service
           Live /usr/local/bin/blackbox exporter --config.file
/etc/blackbox exporter/blackbox.yml
Sep 16 22:24:59 Mirzabaigy-pc systemd[1]: Started Blackbox Exporter.
Sep 16 22:25:00 Mirzabaigy-pc blackbox exporter[1125]: level=info ts=2023-
09-17T05:25:00.707297275Z caller=main.go:213 msg="Starting
blackbox_exporter" version="(v...4f7d968a)"
Sep 16 22:25:00 Mirzabaigy-pc blackbox exporter[1125]: level=info ts=2023-
09-17T05:25:00.752357678Z caller=main.go:226 msg="Loaded config file"
Sep 16 22:25:00 Mirzabaigy-pc blackbox exporter[1125]: level=info ts=2023-
09-17T05:25:00.763928674Z caller=main.go:330 msg="Listening on address"
address=:9115
Hint: Some lines were ellipsized, use -1 to show in full.
```

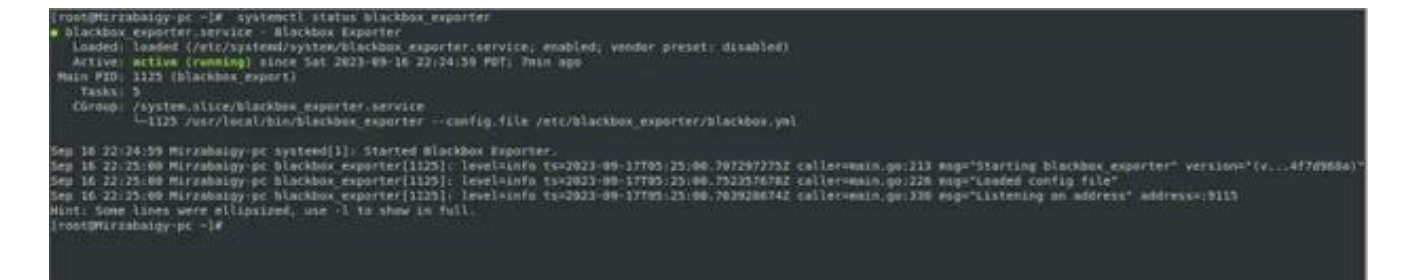

فعالسازی سرویس

[root@Mirzabaigy-pc ~] # systemctl enable blackbox exporter

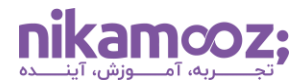

مانتورینگ API

حالا اگر بخواهید یک API را مانیتور کنید، باید این مراحل را دنبال کنید:

[root@Mirzabaigy-pc ~] # vim /etc/prometheus/conf.d/blackbox-exporter.yml

```
- targets:
    - https://test.ir/health
labels:
    project: 'test'
    service: 'app'
    env: 'production'
    healthcheck: 'app'
```

درنهایت، باید به فایل پیکربندی Prometheus اضافه کنیم.

```
[root@Mirzabaigy-pc ~]# vim /etc/prometheus/prometheus.yml
- job_name: 'blackbox'
metrics_path: /probe
params:
    module: [http_2xx]
static_configs:
    - targets:
        - http://localhost:8080
relabel_configs:
        - source_labels: [__address__]
        target_label: __param_target
        - source_labels: [__param_target]
        target_label: instance
        - target_label: __address__
        replacement: localhost:9115
```

باز کردن یک ترمینال جدید و ایجاد یک index.html

[root@Mirzabaigy-pc ~] # echo "ok" > index.html

استارت یک SimpleHTTPServer روی 8080:

[root@Mirzabaigy-pc ~] # python -m SimpleHTTPServer 8080

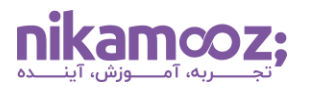

# **Blackbox Exporter**

Probe prometheus.io for http\_2xx

Debug probe prometheus.io for http\_2xx

<u>Metrics</u>

**Configuration** 

## **Recent Probes**

| Module   | Target        | Result  | Debug |
|----------|---------------|---------|-------|
| http_2xx | prometheus.io | Failure | Logs  |
| http_2xx | prometheus.io | Failure | Logs  |

• با استفاده از دستور زیر، سرویس را Restart کنید:

[root@Mirzabaigy-pc ~] # systemctl restart Prometheus

• درنهایت، آن را به گرافانا اضافه کنید.

پس از انجام این کار، باید یک خروجی مشابه زیر برروی صفحه شما نمایش داده شود.

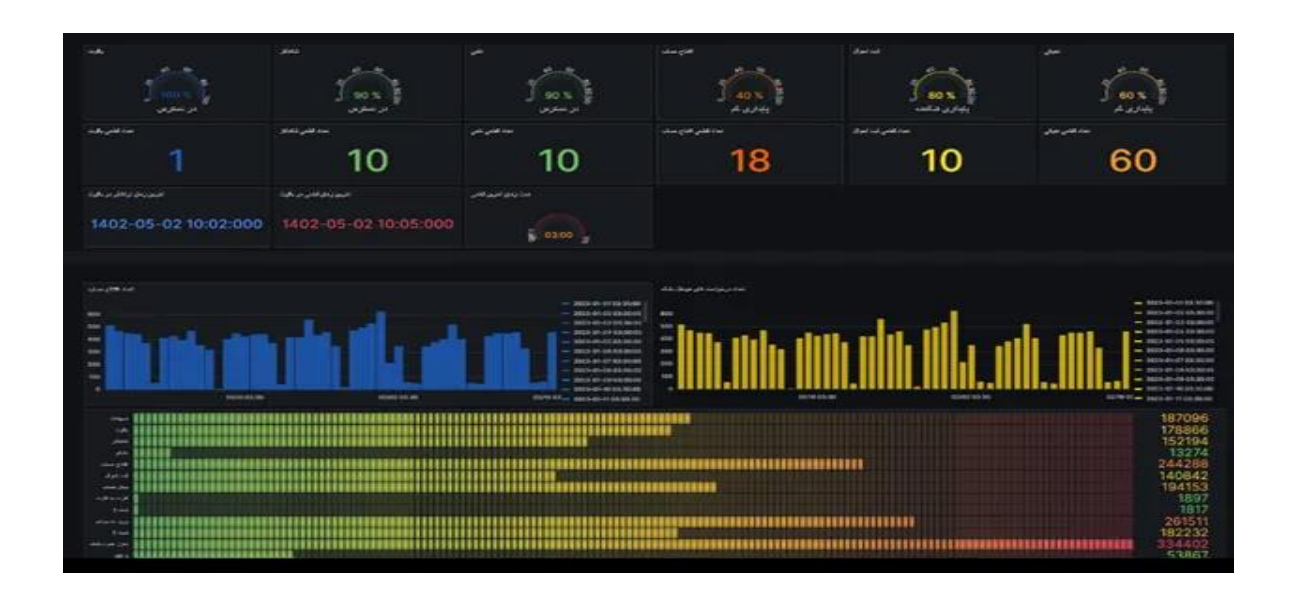

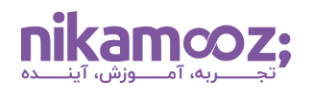

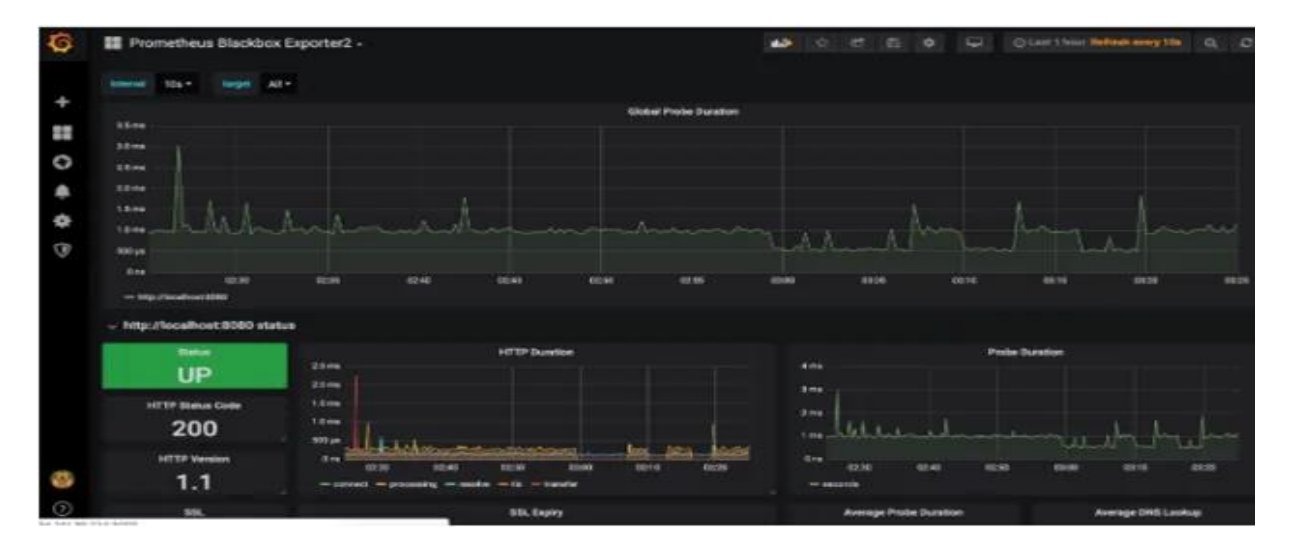

#### جمع بندی

در این مقاله، به بررسی نحوه نصب و استفاده از سامانه مانیتورینگ پرومتئوس بهصورت مرحلهبهمرحله پرداخته شد. علاوهبر این، مراحل نصب node exporter و Blackbox exporter آموزش داده شدند. پرومتئوس یک ابزار متنباز کاربردی است که سازمانها آن را بهمنظور نظارت بر اپلیکیشنها و سیستمهای خود در ابعاد وسیع استفاده میکنند. به همین دلیل، این مقاله نیک آموز با هدف افزایش آگاهی شما از روند بهرهوری از این ابزار ارائه شده است.